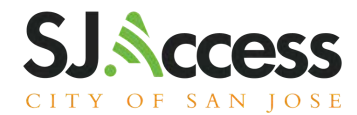

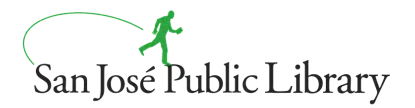

## Hướng Dẫn Sử Dụng iPad Đời Thứ 7

## <u>Mở Máy và Sạc Pin</u>

- Để mở máy lên, nhẹ nhàng bấm và giữ xuống nút nguồn (power button) ở góc phải trên cùng (khi màn hình đang quay lên).
- 2. Để mở khoá thiết bị, nhấn nút nhà (Home button).
- 3. Để sạc pin, sử dụng bộ chuyển đổi điện năng (power adapter) có kèm theo và cắm vào lỗ sạc dưới đáy thiết bị bên giữa bộ loa.

## <u>Kết nối vào mạng Wi-Fi</u>

- 1. Từ trang nhà (Home screen), hãy chọn Settings > Wi-Fi.
- 2. Bật lên Wi-Fi. Thiết bị sẽ tự động tìm kiếm các mạng Wi-Fi có sẵn.
- 3. Bấm vào tên của mạng Wi-Fi quý vị muốn kết nối. Trước khi quý vị có thể kết nối vào mạng, quý vị có thể cần đánh vào mật khẩu của mạng hoặc chấp nhận điều kiện sử dụng.

Sau khi kết nối vào mạng, quý vị sẽ thấy dấu chọn màu xanh kế bên biểu tượng Wi-Fi trong góc trên của màn hình. Nếu quý vị không biết mật khẩu của mạng Wi-Fi, xin liên lạc người quản trị mạng.

### <u>Gửi một dữ liệu qua AirDrop</u>

Để sử dụng AirDrop, quý vị phải bật lên Wi-Fi và Bluetooth

### <u>Để bật lên AirDrop:</u>

- 1. Từ trang nhà (Home screen), hãy chọn Settings > General
- 2. Bấm vào AirDrop
- 3. Chọn một thiết lập cho AirDrop:
  - Receiving Off: AirDrop đã được tắt
  - Contacts Only: Chỉ những ai trong Contacts của thiết bi mới tìm thấy AirDrop
  - Everyone: Bất cứ ai cũng có thể tìm thấy AirDrop của thiết bị

#### <u>Để gửi dữ liệu:</u>

- 1. Mở dữ liệu (ví dụ: tấm hình) sau đó bấm Share hoặc bấm nút Share 2. Bấm nút AirDrop
- 3. Bấm vào ảnh đại 🦃 của người sử dụng sẽ nhận dữ liệu này qua AirDrop.

Lưu ý: Người nhận cần phải có Wi-Fi và Bluetooth bật lên. AirDrop của họ cần được thiết lập để có thể được tìm thấy bởi mọi người.

## <u>Có ở những địa điểm này</u>

Chi Nhánh Thư Viện Dr. Roberto Cruz Alum Rock Chi Nhánh Thư Viện Educational Park Chi Nhánh Thư Viện Hillview Chi Nhánh Thư Viện Seven Trees Chi Nhánh Thư Viện Tully

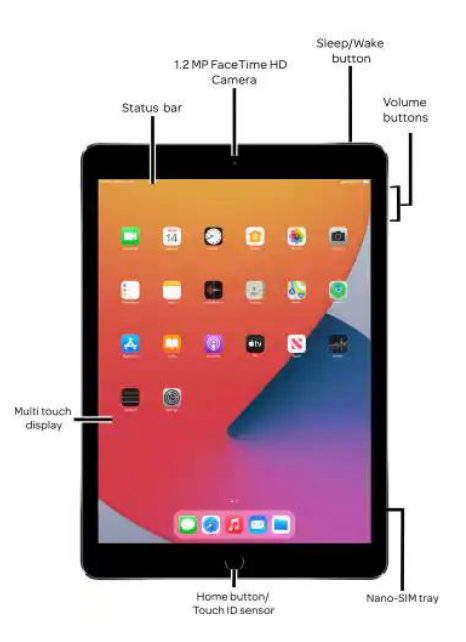

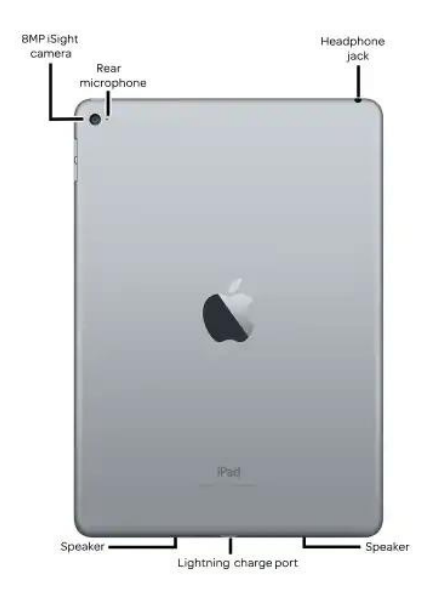

# sjpl.org/vi/SJAccess

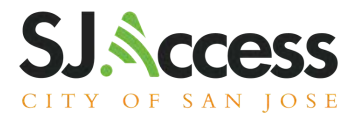

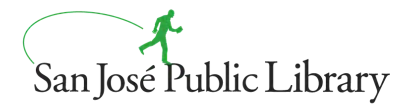

## Cách Tiếp Cận Chương Trình Giảng Dạy Code@Home

Từ trang nhà (Home screen), tìm các ứng dụng Books và Swift.

Ở đây quý vị sẽ thấy

- Khởi Đầu Nhanh cho Lập Trình
- 30 Hoạt Động Sáng Tạo cho Trẻ Em (tiếng Tây Ban Nha và tiếng Anh)

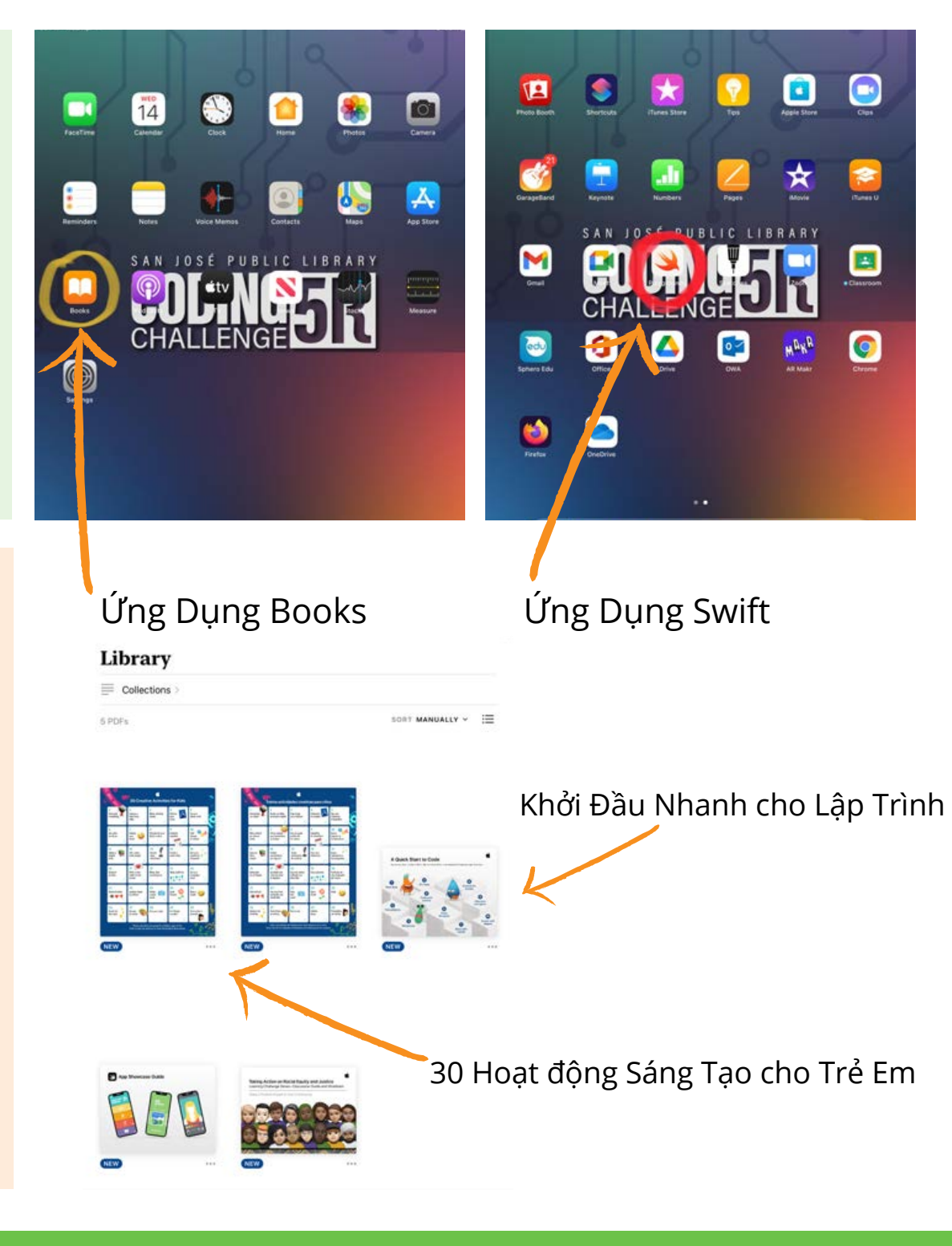

### Xin lưu ý:

iPad này thuộc về Mobile **Device Management** (MDM) của chúng tôi. SJPL có quyền kiểm tra địa điểm của thiết bị. Quý vị có thể đăng nhập vào tài khoản iCloud của quý vị từ thiết bị này, tuy nhiên tất cả các ứng dụng nào được mua, hay dữ liệu được tải xuống sẽ bị xoá sạch khi thiết bị được trả lai. Thư Viên Cộng Đồng San José không chịu trách nhiệm cho các ứng dung, nhạc, hay dữ liêu được mua và lưu trữ trên thiết bị này.

## sjpl.org/vi/SJAccess